| 🔕 Μενα | ού 🝅 | 0 |         |
|--------|------|---|---------|
|        | _    |   | stants- |

- • ×

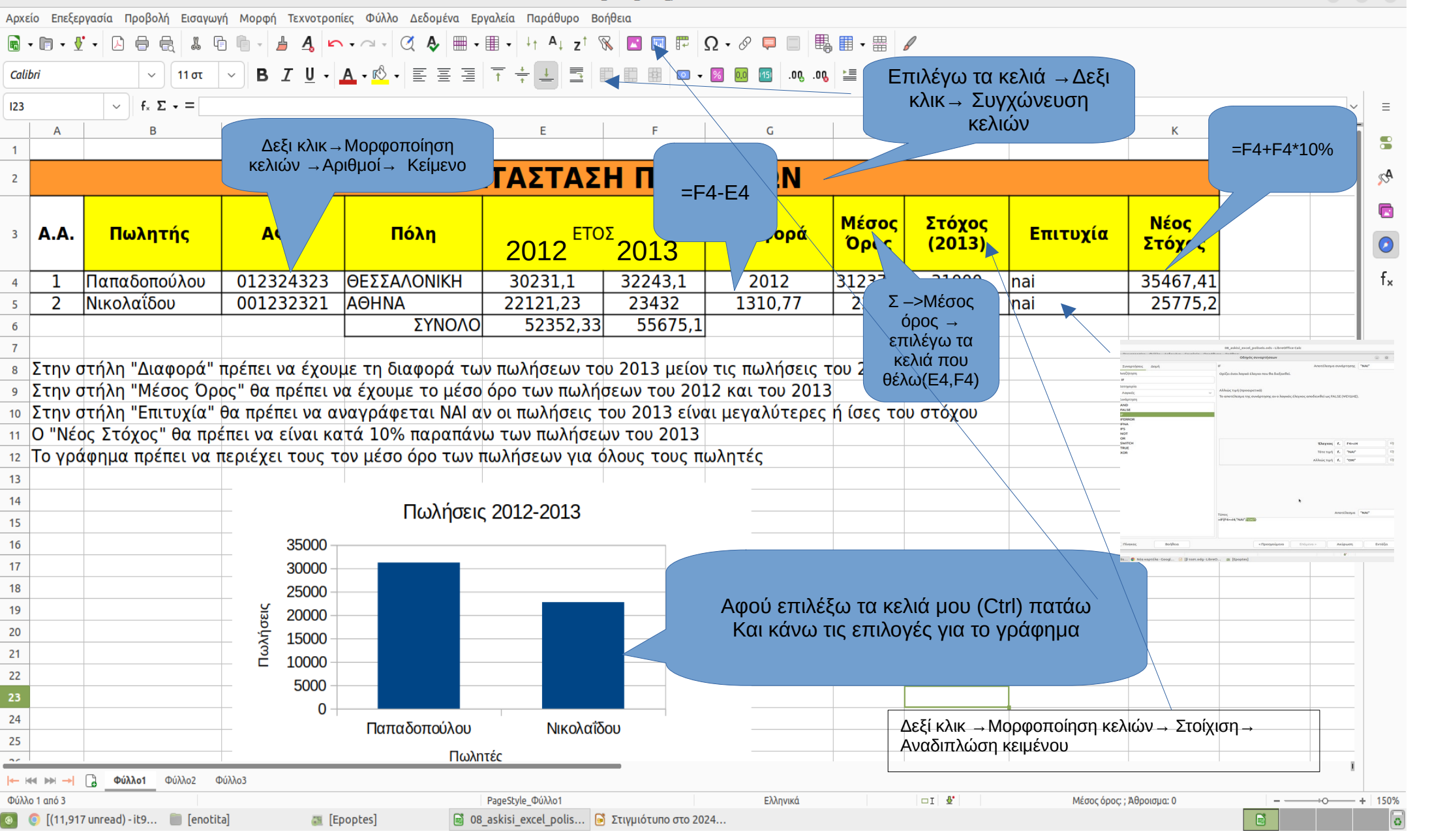